# Come connettersi alla VPN di Istituto

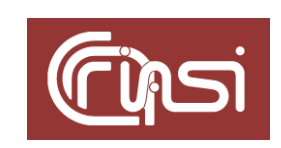

Autori: C. Gaibisso, B. Martino Ultima revisione: 24 maggio '19 Versione: v1.3

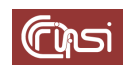

#### Sommario

| 1 | Со  | ntenuto                                        | . 3 |
|---|-----|------------------------------------------------|-----|
| 2 | Pre | eambolo                                        | . 3 |
| 3 | Op  | perazioni preliminari                          | . 3 |
| 4 | Со  | me ottenere le credenziali di accesso alla VPN | . 3 |
| 5 | Wi  | indows 10                                      | . 4 |
|   | 5.1 | Download                                       | . 4 |
|   | 5.2 | Installazione                                  | . 4 |
|   | 5.3 | Configurazione                                 | . 7 |
|   | 5.4 | Test                                           | . 8 |
| 6 | Ub  | ountu                                          | . 9 |
|   | 6.1 | Installazione                                  | . 9 |
|   | 6.2 | configurazione                                 | . 9 |
|   | 6.3 | Test1                                          | 12  |
| 7 | Ma  | acOS1                                          | 12  |
|   | 7.1 | Operazioni preliminari                         | 12  |
|   | 7.2 | Download                                       | 12  |
|   | 7.3 | Installazione                                  | 13  |
|   | 7.4 | Test1                                          | 17  |
| 8 | Re  | evision history                                | 18  |
| 9 | Та  | sks1                                           | 18  |

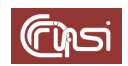

#### **1** Contenuto

Questo documento illustra le modalità di:

- acquisizione delle credenziali di accesso alla *Virtual Private Network* di Istituto, riferita come *VPN* in quanto segue, attraverso la quale è possibile accedere, anche da reti diverse dalla *150.146.5.x* (reti interne all'edificio di Via dei Taurini), ai servizi telematici di Istituto ritenuti critici per la sicurezza dei dati gestiti e la tutela della privacy (calcolo, presenze, contabilità ...).
- acquisizione, installazione, configurazione e test del *client openVPN*, necessario a connettersi a tale rete virtuale.

#### 2 Preambolo

Prima di procedere è opportuno ricordare che:

- l'accesso, tramite VPN, ai servizi telematici di Istituto (calcolo, gestione delle presenze, contabilità, ecc.) risulta particolarmente critico per la sicurezza dei dati gestiti e la tutela della privacy;
- le credenziali di accesso alla *VPN* sono contraddistinte dalle stesse funzionalità, obblighi di custodia e validità giuridica, del PIN di un bancomat o di una firma digitale;
- le credenziali di accesso sono strettamente personali e in nessun caso possono essere cedute a terzi, al pari di qualsiasi altro documento di identità;
- lo smarrimento e/o il furto di tale credenziali, deve essere immediatamente comunicato all'Amministrazione dell'Istituto.

#### 3 Operazioni preliminari

Provvedi ad eliminare dal tuo sistema ogni traccia di ogni precedente installazione del *client openVPN* (disinstalla il software, cancella le cartelle, i file di log, i file di configurazione, ecc.)

#### 4 Come ottenere le credenziali di accesso alla VPN

a) Invia una mail all'indirizzo di posta

vpnhelpdesk@iasi.cnr.it

con oggetto

#### Nome Cognome: richiesta credenziali VPN

riceverai in risposta il file criptato *nomeCognome.zip* contenente le tue credenziali di accesso. Usa lo stesso indirizzo per ogni problema relativo all'installazione o all'utilizzo della *VPN*.

b) Scarica il Verbale di consegna di credenziali elettroniche dal link

#### https://www.iasi.cnr.it/GestIasi/alien/modhow2/Technology/modulistica/ vpn/verbaleConsegnaCredenziali.pdf

se ti trovi all'interno dell'Istituto (reti 150.146.5.x);

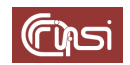

dal link

# https://www.iasi.cnr.it/iasiVPN/verbaleConsegnaCredenziali.pdf

altrimenti.

- c) Sottoscrivi il verbaleConsegnaCredenziali.pdf, compilato in ogni sua parte e consegnalo a Carlo Gaibisso o a Bruno Martino, i quali provvederanno a consegnarti, secondo le modalità indicate nello stesso verbale, la password di decodifica del file nomeCognome.zip. Tale procedura non ammette eccezioni.
- d) Utilizzando tale password, estrai dal file *nomeCognome.zip* i tre file di configurazione del *client openVPN* per i sistemi Windows (*nomeCognomeWin.ovpn*), Ubuntu (*nomeCognomeUbuntu.ovpn*) e MacOS (*nomeCognomeMacOS.ovpn*).

#### 5 Windows 10

#### 5.1 Download

Scarica il *client openVPN* dal link

https://www.iasi.cnr.it/GestIasi/alien/modhow2/Technology/software/vp n/windows/openVpnInstaller.exe

se ti trovi all'interno dell'Istituto (reti 150.146.5.x), da

https://www.iasi.cnr.it/iasiVPN/windows/openVpnInstaller.exe

altrimenti

## 5.2 Installazione

 a) Accedi alla cartella *Download* e lancia l'installazione del *client OpenVPN* con un doppio click sul file *openVpnInstaller.exe*

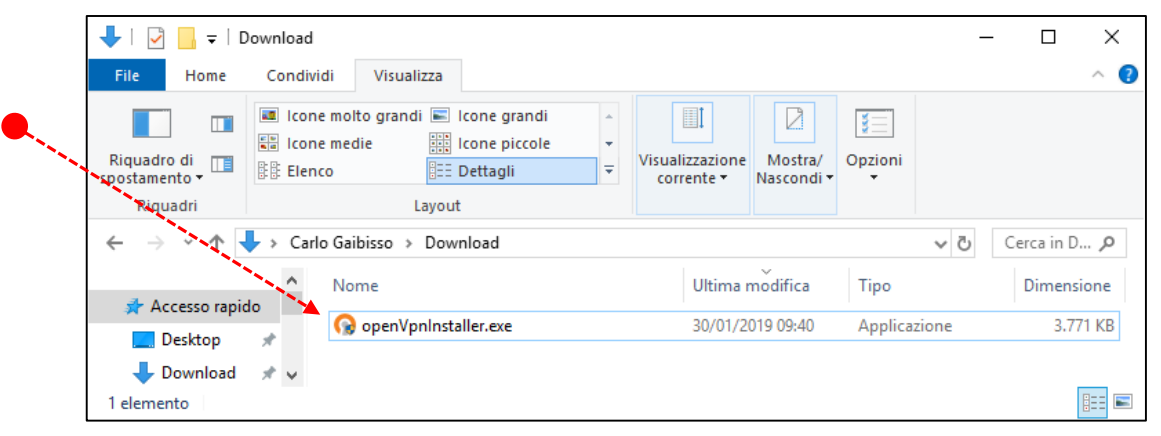

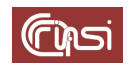

b) Autorizza le modifiche al dispositivo richieste dall'installazione del driver con un click su Si

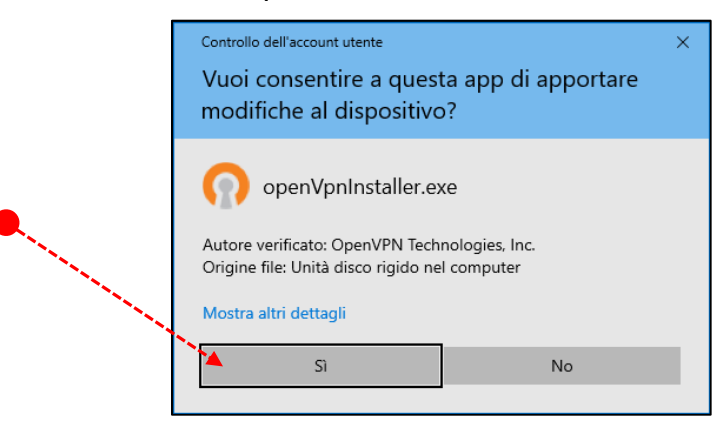

c) Nel pop-up successivo, fai click su *Next* per proseguire con l'installazione

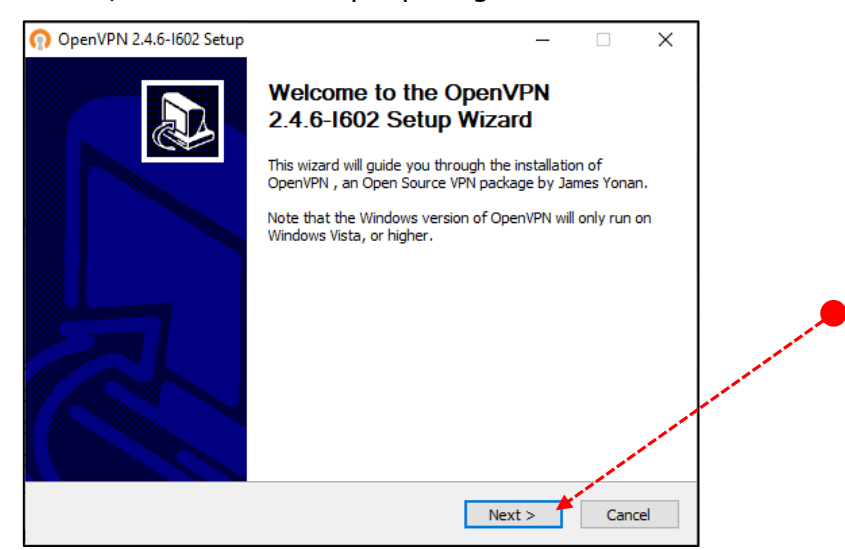

d) Accetta le condizioni di utilizzo imposte dalla licenza di OpenVPN con un click su *I Agree* 

| n OpenVPN 2.4.6-1602 Setu                                                                 | р                                                                         | _                |          | ×     |                                                                                                    |
|-------------------------------------------------------------------------------------------|---------------------------------------------------------------------------|------------------|----------|-------|----------------------------------------------------------------------------------------------------|
| <b>OPENVPN</b>                                                                            | License Agreement<br>Please review the license terms befor<br>2,4,6-1602. | re installing Op | penVPN   |       |                                                                                                    |
| Press Page Down to see the                                                                | e rest of the agreement.                                                  |                  |          |       |                                                                                                    |
|                                                                                           |                                                                           |                  |          | ^     |                                                                                                    |
| "OpenVPN" is a trademark                                                                  | of OpenVPN Inc                                                            |                  |          |       |                                                                                                    |
| OpenVPN license:                                                                          |                                                                           |                  |          |       | and the second second sec |
| OpenVPN is distributed un                                                                 | ider the GPL license version 2 (see Belo                                  | w).              |          |       | and the second second se                                                                                                    |
| Special exception for linking                                                             | ng OpenVPN with OpenSSL:                                                  |                  |          | v , / |                                                                                                    |
| If you accept the terms of agreement to install OpenVi<br>Nullsoft Install System v2,50-1 | the agreement, dick I Agree to continue<br>PN 2.4.6-1602.                 | e. You must ad   | cept the | cel   |                                                                                                    |

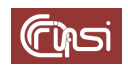

e) Nel pop-up successivo, fai click su Next

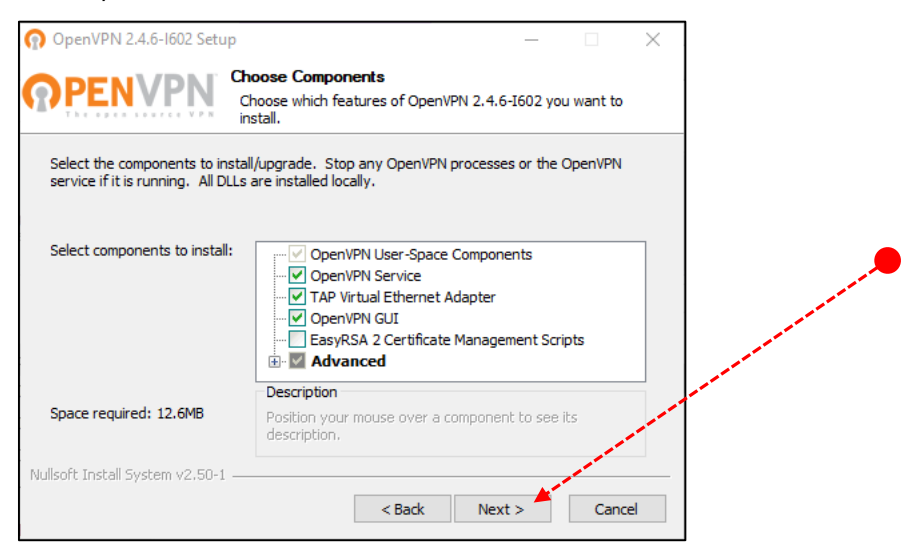

f) Nella pagina successiva, fai click su *Install* 

| 🕥 OpenVPN 2.4.6-1602 Setup                                                                                                    | -                            |            | ×     |   |
|----------------------------------------------------------------------------------------------------|------------------------------|------------|-------|---|
| Choose Install Location<br>Choose the folder in which to install Op                                                                                 | penVPN 2.4.                  | 6-I602.    |       |   |
| Setup will install OpenVPN 2.4.6-I602 in the following folder. To insta<br>dick Browse and select another folder. Click Install to start the instal | all in a differe<br>llation. | ent folder | ,     | ۶ |
|                                                                                                    |                              |            |       |   |
| Destination Folder                                                                                                    |                              |            |       |   |
| C:\Program Files\OpenVPN                                                                                                    | Brow                         | /se        |       |   |
| Space required: 12.6MB<br>Space available: 392.4GB                                                                                                  |                              |            | · · · |   |
| Nullsoft Install System v2.50-1                                                                                                    |                              | 1          |       |   |
| < Back 1                                                                                                    | Install                      | Cano       | el    |   |

g) Attendi il completamento dell'installazione e fai click su Next

| n OpenVPN 2.4.6-1602 Setup                                                                                                    | _     |     | ×    |  |
|----------------------------------------------------------------------------------------------------|-------|-----|------|--|
| Installation Complete           Setup was completed successfully.                                                                                                    |       |     |      |  |
| Completed                                                                                                    |       |     |      |  |
| Output folder: C: \Program Files\OpenVPN<br>Extract: icon.ico<br>Output folder: C: \Program Files\OpenVPN\doc<br>Extract: icense.txt<br>Created uninstaller: C: \Program Files\OpenVPN\Uninstall.exe<br>Starting OpenVPN Interactive Service<br>Checking .NET Framework version<br>.NET Framework 4.0 Full found, no need to install.<br>Proceeding with remainder of installation.<br>Completed |       |     | <    |  |
| Nullsoft Install System v2.50-1                                                                                                    | ext > | Can | icel |  |

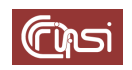

 h) Nel pop-up *successivo*, spegni, se selezionata, l'opzione *Show Readme* con un click sul corrispondente segno di spunta, poi fai click su *Finish*

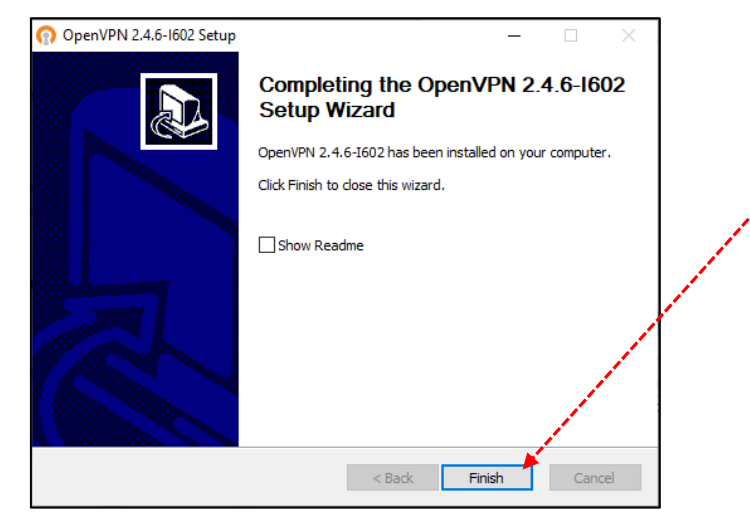

i) Se l'installazione è andata a buon fine sul *Desktop* dovrebbe essere comparsa l'icona

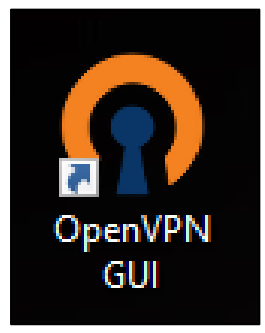

# 5.3 Configurazione

Copia il file di configurazione *nomeCognomeWin.ovpn* all'interno della cartella *C: | Program Files | OpenVPN | config* 

| <b>File</b> Home                                                  | Condivi | di Visualizza                                                                          |                |               |         |          |                   |                                                                    |           |                        |
|-------------------------------------------------------------------|---------|----------------------------------------------------------------------------------------|----------------|---------------|---------|----------|-------------------|--------------------------------------------------------------------|-----------|------------------------|
| Aggiungi ad Copia<br>Accesso rapido                               | incolla | <ul> <li>✗ Taglia</li> <li>M Copia percorso</li> <li>☑ Incolla collegamento</li> </ul> | Sposta<br>in • | Copia<br>in • | Elimina | Rinomina | Nuova<br>cartella | <ul> <li>Nuovo elemento ▼</li> <li>Accesso facilitato ▼</li> </ul> | Proprietà | 🛃 Apri 🔹<br>D Medifica |
|                                                                   | Appunt  | ti                                                                                     |                | Org           | anizza  |          |                   | Nuovo                                                              |           | Apri                   |
| ✓ 1 = 1                                                           |         |                                                                                        |                |               |         |          |                   |                                                                    |           |                        |
| $\leftarrow$ $\rightarrow$ $\checkmark$ $\uparrow$ $\blacksquare$ | > Que   | sto PC 🔹 OS (C:) 🔺 Progr                                                               | ammi 🔉         | OpenVF        | N > con | fig      |                   |                                                                    |           |                        |
|                                                                   | ^       | Nome                                                                                   | ^              |               |         | Ultima m | odifica           | Тіро                                                               | Dimer     | nsione                 |
|                                                                   | ,       | 👩 carloGaibissoWin.c                                                                   | ovpn 🔺         |               |         | 27/02/20 | 19 16:01          | OpenVPN Config                                                     |           | 12 KB                  |
| 🌽 HowTo                                                           | ~       | README.txt                                                                             |                |               |         | 09/03/20 | 19 16:41          | Documento di testo                                                 | D         | 1 KB                   |

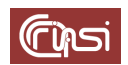

### 5.4 Test

a) Fai doppio click sull'icona

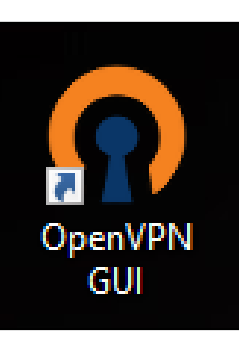

 b) Apri, se necessario, l'area di notifica della barra delle applicazioni, fai click con il tasto destro sull'icona della interfaccia grafica utente del *client OpenVPI (OpenVPI GUI*), infine seleziona *Connetti*

|       | Disconnetti                    |
|-------|--------------------------------|
|       | Visualizza lo stato            |
|       | Visualizza il file di Log      |
|       | Modifica Configurazione        |
|       | Cambia Password                |
|       | Import file                    |
| ••••• | Configurazione Esci OpenVPN GU |
|       | 16-73                          |
|       | ~ ◆ ♥ 🙆 🖫 Ф 30/01/2019 🕫       |

c) Se la connessione va a buon fine, allora l'icona si colora di verde

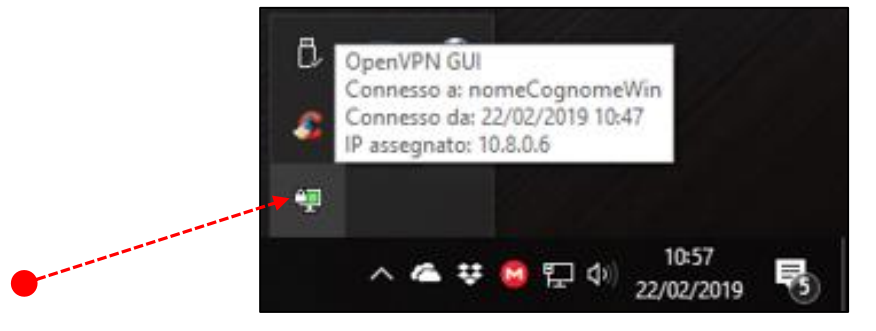

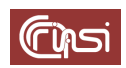

#### 6 Ubuntu

#### 6.1 Installazione

Apri un terminale ed esegui

#### sudo apt-get install openvpn network-manager-openvpn-gnome

fornisci la password di sistema, quando richiesta, e attendi il completamento dell'operazione

#### 6.2 configurazione

a) Crea una nuova cartella *openVPN* nella tua *Home*, poi copia al suo interno il file di configurazione *nomeCognomeUbuntu.ovpn* 

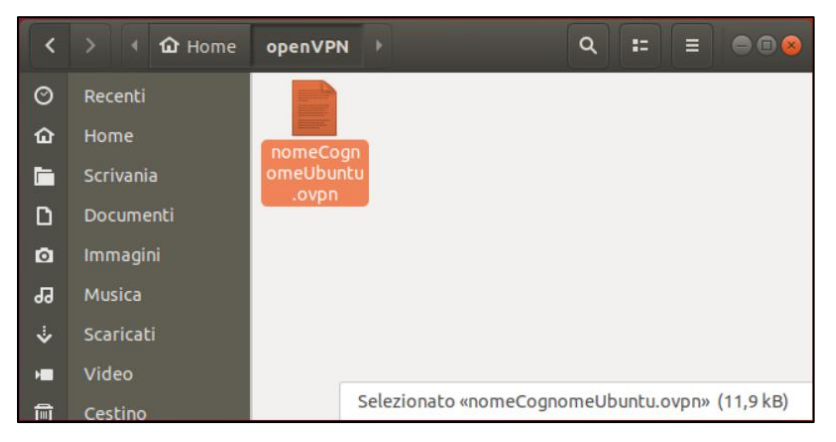

b) Fai click sull'icona del *Network manager* poi su quella delle *Impostazioni* 

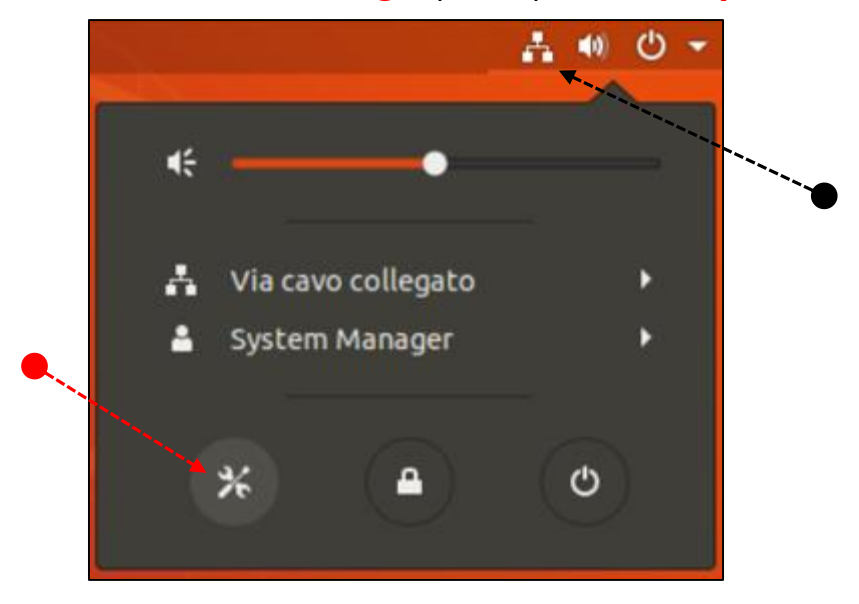

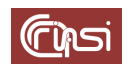

c) Nel pop-up successivo fai click su *rete* e poi sul simbolo *+* in corrispondenza della voce *VPN* 

| Q Impostazioni                | Rete                 | C 0 8 |
|-------------------------------|----------------------|-------|
| 🕈 Wi-Fi                       |                      |       |
| \$ Bluetooth                  | Via cavo             | +     |
| Sfondo                        | Connesso - 1000 Mb/s |       |
| Dock                          | VPN                  | +     |
| A Notifiche                   | Non impostato        |       |
| Q Cerca                       |                      |       |
| 📾 Regione e lingua            | Proxy di rete        | Off   |
| Accesso universale            |                      |       |
| ₱ <sup>4</sup> Account online |                      |       |
| 🏙 Privacy                     |                      |       |
| < Condivisione                |                      |       |
| <b>4</b> 0 Audio              |                      |       |
| Ce Energia                    |                      |       |
| 🗗 Rete                        |                      |       |

d) Nel pop-up successivo seleziona Importa da file ...

| Annulla | Aggiungi VPN                                                                                            |      |
|---------|----------------------------------------------------------------------------------------------------|------|
|         | <b>OpenVPN</b><br>Compatibile con il server OpenVPN.                                                    |      |
|         | Point-to-Point Tunneling Protocol (PPTP)<br>Compatibile con i server Microsoft e altri server VPN PPTP. | <br> |
|         | Importa da file                                                                                         |      |

e) Fai doppio click sul file di configurazione *nomeCognomeUbuntu.ovpn* precedentemente inserito nella *cartella openVPN* situata nella tua *home* 

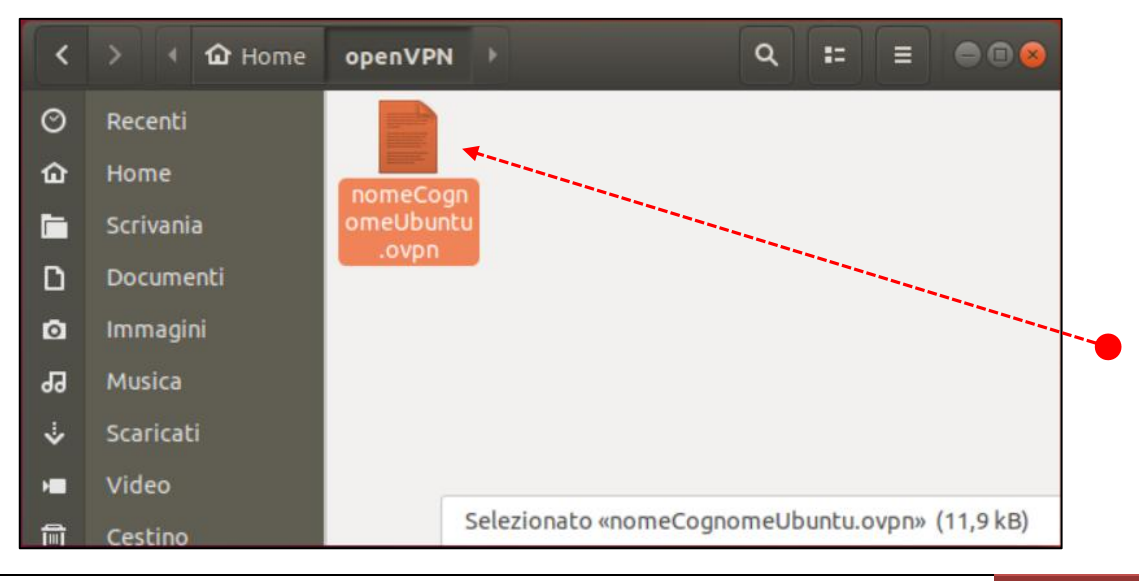

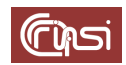

f) Nel pop-up successivo fai click su *Aggiungi* 

| NomeCognomeObdite          |                                 |            |
|----------------------------|---------------------------------|------------|
| Generale                   |                                 |            |
| Gatew                      | ay 150.146.5.253:443            |            |
| Autenticazione             |                                 |            |
| Ti                         | oo Certificati (TLS)            | •          |
| Certificato                | CA 📋 nomeCognomeUbuntu-ca.pem   |            |
| Certificato Uter           | te 📋 nomeCognomeUbuntu-cert.pem |            |
| Chiave privata Uter        | te 📋 nomeCognomeUbuntu-key.pem  |            |
| Password della chiave Uter | te                              | <b>4</b> _ |
|                            | □ Show password                 |            |
|                            |                                 |            |

g) Nel pop-up successivo fai click sull'icona del *Network manager*, poi per la voce *VPN* spenta seleziona *Connetti* 

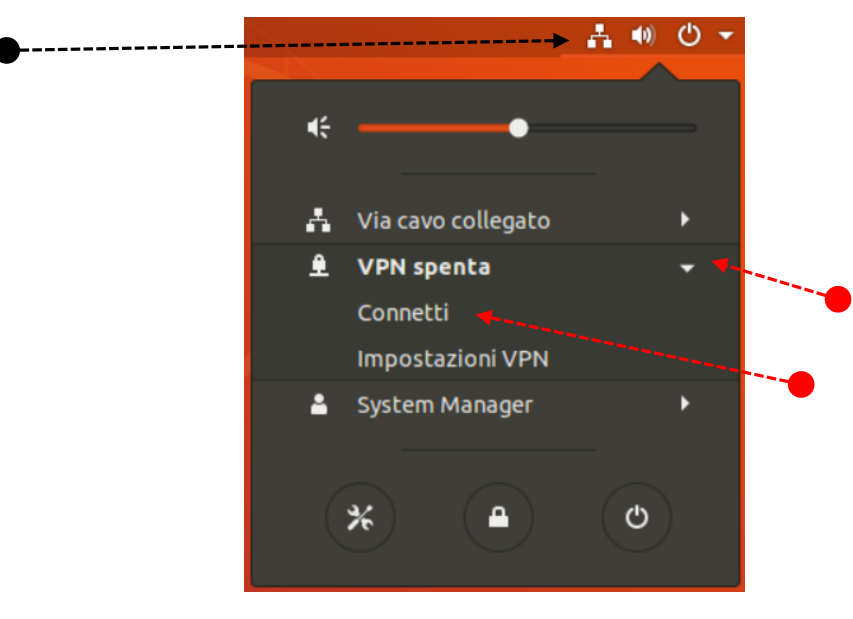

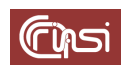

## 6.3 Test

Se la connessione ha avuto successo nella barra delle applicazioni compare una nuova icona cliccando sulla quale compare la VPN *nomeCognomeUbuntu* 

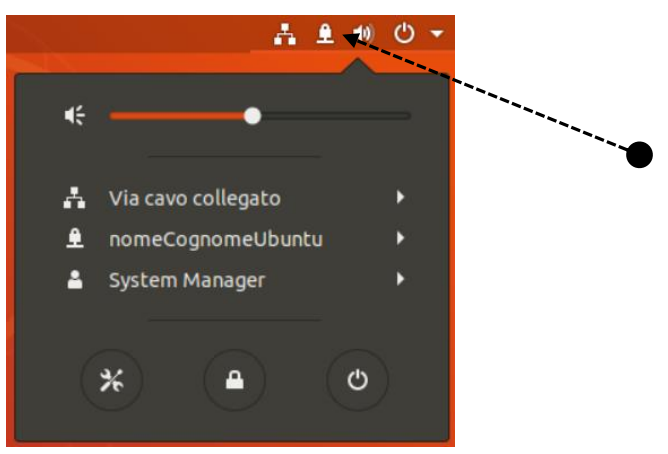

## 7 MacOS

## 7.1 Operazioni preliminari

a) Apri un terminale ed esegui il comando

Se richiesta, fornisci la password di sistema, e attendi il completamento dell'operazione

## 7.2 Download

Scarica il *client openVPN* dal link

https://www.iasi.cnr.it/GestIasi/alien/modhow2/Technology/software/vp n/macOS/openVpnInstaller.dmg

se ti trovi all'interno dell'Istituto (reti 150.146.5.x), da

https://www.iasi.cnr.it/iasiVPN/macOS/openVpnInstaller.dmg

altrimenti

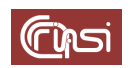

## 7.3 Installazione

a) Accedi alla cartella *Download* e lancia l'installazione di *OpenVPN* con un doppio click sul file *openVpnInstaller.dmg* 

|                   | ownload                                                           |            |                |                       |
|-------------------|-------------------------------------------------------------------|------------|----------------|-----------------------|
| $\langle \rangle$ |                                                                   |            | Q Rice         |                       |
| Preferiti         | Nome                                                              | Dimensioni | Тіро           | Data di aggiunta      |
| iCloud Drive      | 🖹 openVpninstaller.dmg                                            | 16,4 MB    | Immagine disco | oggi 11:52            |
| Provincest:       | driverInstaller.dmg                                               | 80,9 MB    | Immagine disco | 28 gennaio 2019 17:05 |
| Documenti         | chromeremotedesktop.dmg                                           | 41,4 MB    | Immagine disco | 13 gennaio 2019 22:02 |
| AirDrop           | LI-RM_ag.pdf                                                      | 210 KB     | PDF            | 3 ottobre 2018 18:45  |
| Tutti i miei file | a Li-RM_bm.pdf                                                    | 210 KB     | PDF            | 3 ottobre 2018 18:44  |
| A                 | RM-LI_ag.pdf                                                      | 210 KB     | PDF            | 3 ottobre 2018 18:43  |
| Applicazioni      | RM-LI_bm.pdf                                                      | 210 KB     | PDF            | 3 ottobre 2018 18:42  |
| Download          | BONIFICO_000000080435124535123_170801105945473.pdf                | 28 KB      | PDF            | 2 ottobre 2018 16:17  |
| Scrivania         |                                                                   | 00 1/0     | 005            | 0 0040 40-40          |
| thruno            | 📓 Macintosh HD 🔉 🔝 Utenti 🔉 🏠 bruno 🔉 📴 Download 🔉 🝙 openVpnInsta | iller.dmg  |                |                       |

b) Nel pop-up successivo fai doppio click su Tunnelblick

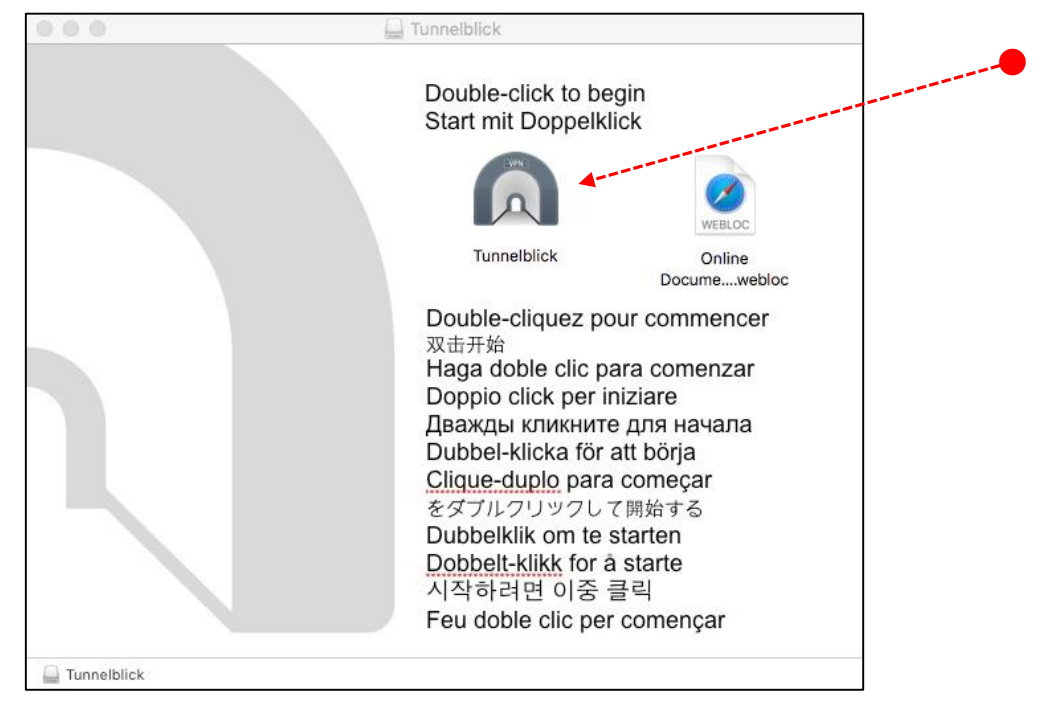

c) Conferma la volontà di aprire *Tunnelblick*, facendo click su *Apri* 

| 9 | "Tunnelblick" è un'appl<br>volerla aprire?                   | icazione scaricata da Internet. Sei s                                                           | icuro di     |
|---|--------------------------------------------------------------|-------------------------------------------------------------------------------------------------|--------------|
|   | "Tunnelblick" è sull'immagine<br>scaricato questa immagine d | a disco "openVpnInstaller.dmg". Google Chro<br>isco oggi alle 14:54 da <b>www.iasi.cnr.it</b> . | ime ha       |
|   | 🗌 Non avvisarmi quando                                       | apro delle applicazioni su questa imm                                                           | nagine disco |
| 2 | Annulla                                                      | Mostra pagina web                                                                               | Apri         |

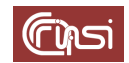

d) Nel caso, nel popup successivo fai click su Continua

| • | Benvenuto in Tunnelblick                                                                                                    |
|---|----------------------------------------------------------------------------------------------------|
|   | Tunnelblick può accedere a tunnelblick.net al fine di controllare la presenza di aggiornamenti<br>quando viene avviato e periodicamente durante l'esecuzione.       |
|   | Tunnelblick può accedere a tunnelblick.net al fine di controllare che l'indirizzo IP pubblico veng<br>modificato ogni volta che avviene una connessione ad una VPN. |
|   | Verifica la presenza di aggiornamenti                                                                                                    |
|   | Verifica il cambiamento dell'indirizzo IP                                                                                                    |
|   |                                                                                                    |

e) Per approvare l'installazione di *Tunnelblick*, fornisci il tuo *Nome utente* e la tua *Password*, poi fai click su *OK* 

| Si desidera installare Tunnelblick 3.7.8 (build<br>5180) in Mac Mini HD/Applicazioni?                       | Tunnelblick deve essere installato nella cartella<br>Applicazioni.                    |
|----------------------------------------------------------------------------------------------------|---------------------------------------------------------------------------------------|
| Inserisci un nome e una password di amministratore per<br>consentire l'azione.<br>Nome utente:<br>Password: | Si desidera installare Tunnelblick 3.7.8 (build<br>5180) in Mac Mini HD/Applicazioni? |
| Password:                                                                                                   | Inserisci un nome e una password di amministratore per<br>consentire l'azione.        |
|                                                                                                    | Password:                                                                             |

f) Nel pop-up successivo fai click su *Possiedo un file di configurazione* 

| Be         | nvenuto in Tur                                           | nelblick                                                                                                    |                                                                                                    |
|------------|----------------------------------------------------------|----------------------------------------------------------------------------------------------------|----------------------------------------------------------------------------------------------------|
| No         | n ci sono configur                                       | razioni di VPN installate.                                                                                        |                                                                                                    |
| Tur<br>sol | nnelblick richiede<br>itamente forniti da<br>sere usati. | una o più configurazioni installate per collegarsi ad u<br>a te o dal tuo amministratore di rete o da un provider | na VPN. Le configurazioni sono installate da file<br>VPN. I file devono essere installati per poter |
| l fi       | e di configurazior                                       | e hanno estensione .tblk, .ovpn, o .conf.                                                                         |                                                                                                    |
| (Ci        | possono essere a                                         | iltri file associati con la configurazione che hanno altr                                                         | e estensioni; ignorali per ora.)                                                                    |
| Ha         | i qualche file di co                                     | onfigurazione?                                                                                                    | Arrent                                                                                              |
|            | Esci                                                     | Non ho nessun file di configurazione                                                                              | Possiedo un file di Configurazione                                                                  |

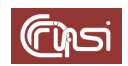

g) Nel pop-up successivo, fai click su **OK** 

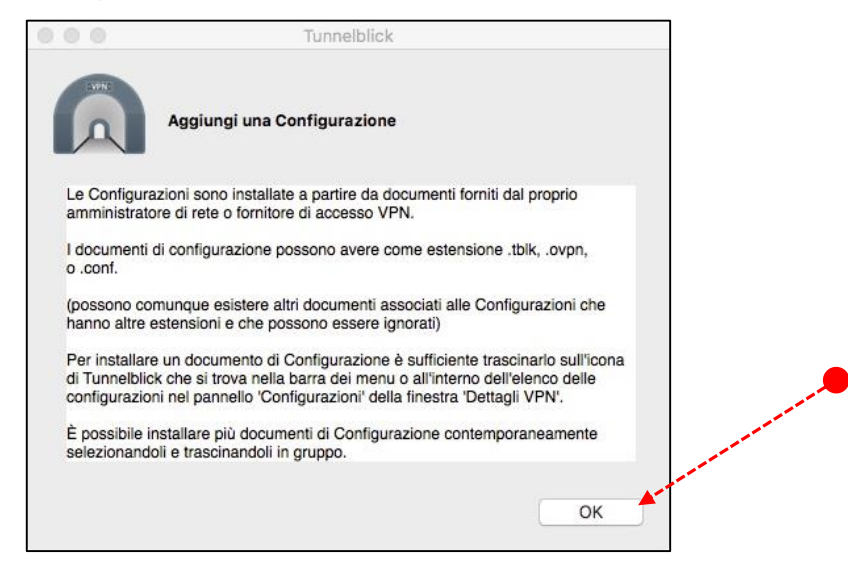

 h) Nella barra del menù di stato, fai click sull'icona di *Tunneblick*, poi seleziona la voce *Dettagli VPN...*

|       | 🔸 🦲 🔂 😅 👯 🔩 🚸 💎 🔽 🜒 📰 Me                                   |
|-------|------------------------------------------------------------|
| ••••• | Nessuna connessione attiva                                 |
|       | Dettagli VPN                                               |
| ••••• | Nessuna Configurazione VPN Disponibile<br>Aggiungi una VPN |
|       | Esci da Tunnelblick                                        |

i) Trascina il file *nomeCognomeMacOS.ovpn* nella finestra *Configurazioni* 

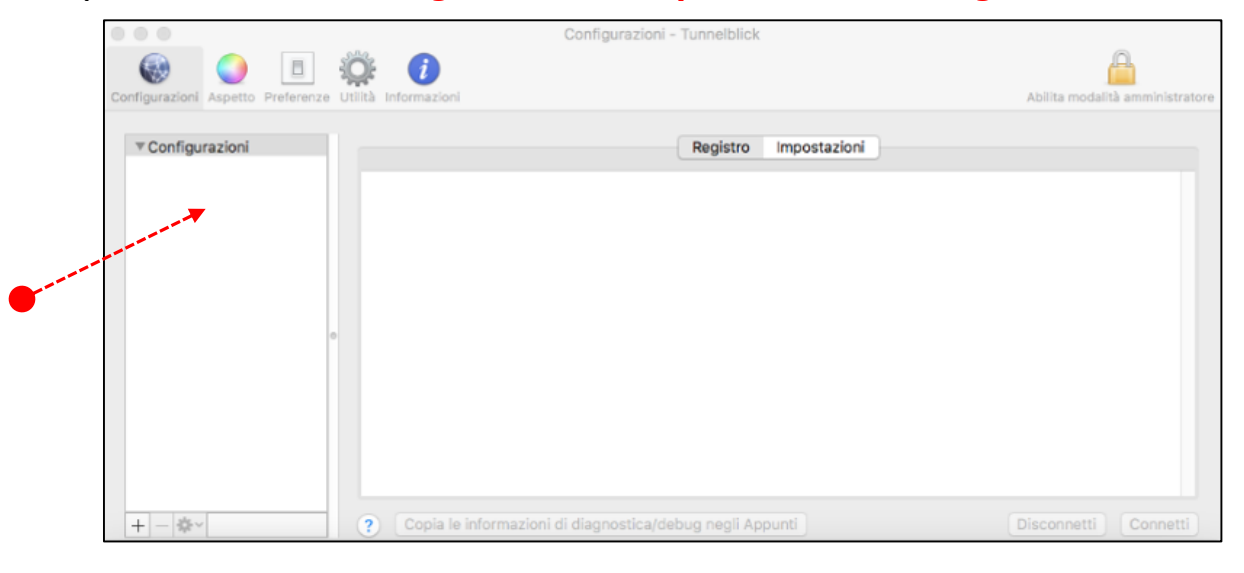

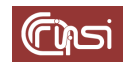

j) Nel pop-up successivo fai click su Solo io

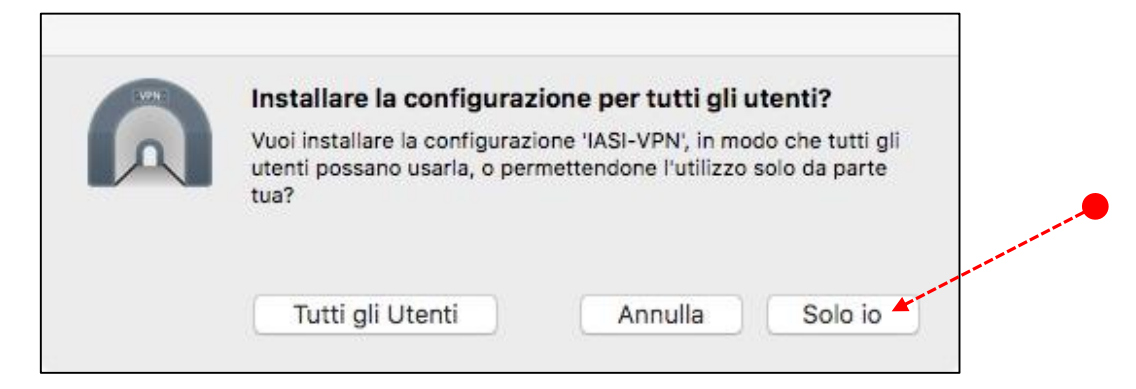

 k) Per confermare la tua volontà di adottare questa configurazione, fornisci il tuo *Nome* utente e la tua *Password*, poi fai click su *OK*.

| Tunnelblick    | leve:                            |
|----------------|----------------------------------|
| Installare     | una configurazione               |
| Inserisci la p | assword per consentire l'azione. |
| Nome utente:   | System Manager                   |
| Password:      | <b>x</b>                         |
|                |                                  |

La finestra di configurazione di *Tunnelblick* dovrebbe mostrare la tua configurazione tra le *Configurazioni* 

|   | nomeCognomeMacOS: Disconnesso - Tunnelblick |                                                                                   |                                 |  |  |
|---|---------------------------------------------|-----------------------------------------------------------------------------------|---------------------------------|--|--|
|   | 💿 💿                                         |                                                                                   |                                 |  |  |
|   | Configurazioni Aspetto Preferenze Utilit    | tà Informazioni                                                                   | Abilita modalità amministratore |  |  |
| • | Configurazioni<br>nomeCognomeMacOS          | Registro Impostazioni *Tunnelblick: macOS 10.12.0; Tunnelblick 3.7.8 (build 5180) |                                 |  |  |
|   | + - &-                                      | Copia le informazioni di diagnostica/debug negli Appunti                          | Disconnetti Connetti            |  |  |

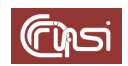

## 7.4 Test

a) Nella barra del menù di stato fai click sull'icona di *Tunneblick* e seleziona l'opzione *Connetti nomeCognomeMacOS* 

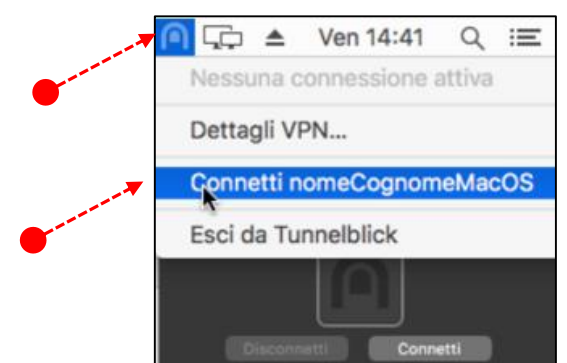

b) Se la connessione è andata a buon fine l'icona di *Tunnelblick*, nella barra del menù di stato, diventa di colore nero; inoltre, facendo click sulla stessa icona, dovrebbe comparire, tra le altre, l'opzione Disconnetti *nomeCognomeMacOS* 

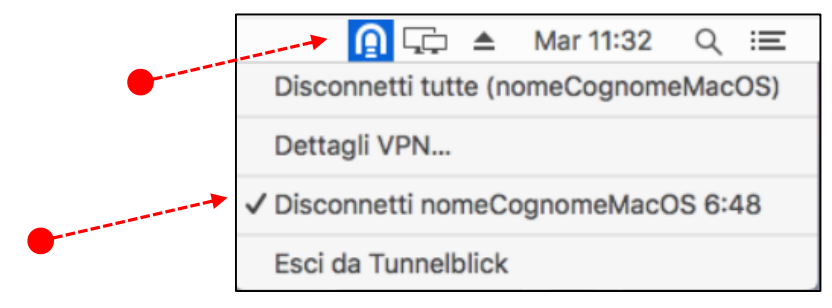

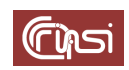

# 8 Revision history

| Data             | Versione | Description                                                                                         | Authors                       |
|------------------|----------|----------------------------------------------------------------------------------------------------|-------------------------------|
| 27 febbraio 2018 | v1.0     | Rilascio della versione v1.0                                                                        | Carlo Gaibisso, Bruno Martino |
| 09 marzo 2019    | v1.1     | <ul> <li>Sezione sulla configurazione in ambiente<br/>Windows sostanzialmente modificata</li> </ul> | Carlo Gaibisso                |
| 11 marzo 2019    | V1.2     | • Aggiunta la sezione Operazioni Preliminari                                                        | Carlo Gaibisso                |
| 24 maggio 2019   | V1.3     | Correzione refusi di stampa                                                                         | Carlo Gaibisso                |

## 9 Tasks

| Descrizione | Data<br>Inserimento | Data<br>Inizio | Data<br>Termine | Note |
|-------------|---------------------|----------------|-----------------|------|
|             |                     |                |                 |      |
|             |                     |                |                 |      |